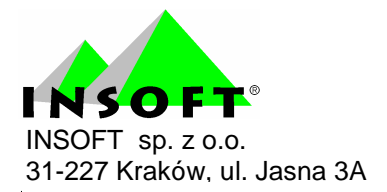

# Program automatycznej obsługi sklepu i supermarketu

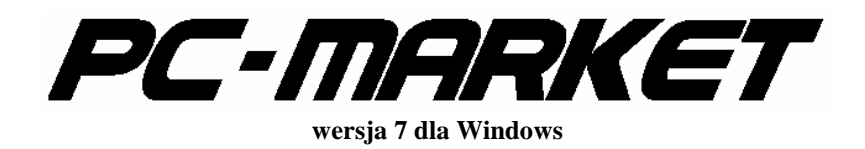

Dodatek do instrukcji użytkownika Wirtualny kolektor Redakcja 7.2.102.0

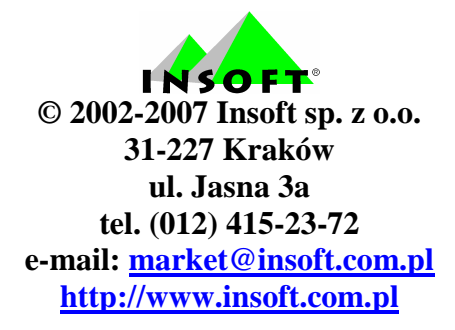

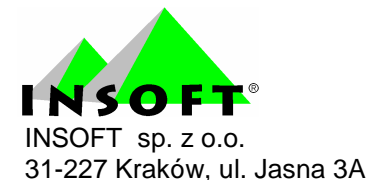

## Spis treści :

| Opis ogólny                                  | 3 |
|----------------------------------------------|---|
| Kody ważone, wprowadzanie ilości             | 6 |
| Wykorzystanie danych z kolektora wirtualnego | 8 |

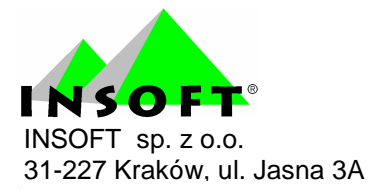

## Opis ogólny

Na zakładce "Towary" pojawiła się nowa opcja **Wirtualny kolektor**. Przy pomocy czytnika kodów tworzy on odpowiednik kolektorów elektronicznych. W menu głównym oraz na dokumentach wywołanie odbywa się za pomocą klawisza *Alt+I*.

#### Moduł ten działa jedynie przy wykupieniu obsługi kolektorów.

| 🕰 PC-Market 7 [1] / Abaza2 / A                        | DMIN                                                                                                    |                                                                                                    |                              |        |
|-------------------------------------------------------|----------------------------------------------------------------------------------------------------|----------------------------------------------------------------------------------------------------|------------------------------|--------|
| <u>D</u> ostawcy <u>O</u> dbiorcy <u>R</u> ozliczenia | Towary                                                                                                    | <u>K</u> ontrola                                                                                    | R <u>a</u> porty             | Punkty |
| Dostawa Faktura Zwrot Towary Eksport                  | <u>S</u> porządz<br><u>N</u> owy tow<br><u>W</u> ykaz to<br><u>A</u> sortyme<br><u>K</u> ategorie<br><u>G</u> rupy tow<br>Wzorce <u>r</u><br>Ko <u>m</u> plety<br><u>P</u> rzegląda | anie dokumen<br>var<br>owarów<br>enty<br>i parametry<br>warowe (filtry)<br>eceptur<br>anie dokument | tów ►<br>ów ►                |        |
|                                                       | Wydruk <u>c</u><br>Eksport c<br>Wir <u>tualny</u><br>Narzędzia                                                                                                    | <u>o</u> czekujących (<br>ło inwentaryza<br><sup>,</sup> kolektor<br>a <u>c</u> entrali na m        | etykiet<br>tora<br>odemach 🕨 |        |

Na ekranie komputera pojawi się okienko gotowe do odczytu kodów kreskowych.

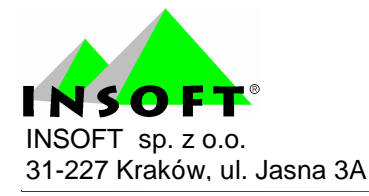

| Kod:                |                         | 1001     |         |                                |
|---------------------|-------------------------|----------|---------|--------------------------------|
| Licznik odczytów te | go kodu:                |          | 2,0     | F5 Poprawa 🍠                   |
| Towar:              | Ciastka Deserowe m      | ałe      |         |                                |
| Cena detaliczna:    | 0,68 brutto             | VAT:     | 7 %     |                                |
| Cena ewidencyjna:   | 0,51 netto              | Marża:   | 20.%    | F7 Szczegóły 📰                 |
| Liczba różnych zar  | ejestrowanych kodów:    |          | 7       | Ctrl+L Lista 🏙                 |
| - w tym kodów z ze  | rowymi licznikami odo   | zytów:   | 0       |                                |
| Suma liczników reje | estracji dla wszystkicł | n kodów: | 9163,35 | Ctrl+R Czyść <mark>&gt;</mark> |
|                     |                         |          |         |                                |

Standardowa praca z kolektorem polega na odczycie kodów kreskowych poprzez czytnik kodów. Informacja o ostatnim odczytanym kodzie pojawia się w polu *Kod*.

Po odczytaniu kodu standardowo licznik dla danego kodu kreskowego zostaje zwiększony o 1 sztukę. Jak wpisać od razu większą ilość sztuk opisane jest w punkcie 2. W polu *Licznik odczytów tego kodu* pojawia się łączna ilość. Można wejść w poprawę za pomocą klawisza *F5* i wpisać ilość łączną z ręki.

Jeżeli odczytany kod kreskowy zostanie znaleziony to pojawią się informacje o towarze. Można wejść do edycji karty towaru za pomocą klawisza *F7* i dokonać zmian.

Poniżej informacji o towarze znajdują się dane statystyczne. Za pomocą klawisza *Ctrl* + *L* można wejść do listy zeskanowanych kodów. Na liście tej można przejrzeć, jakie towary zostały zeskanowane i w jakich ilościach. Można też towar usunąć z tej listy za pomocą klawisza *Ctrl*+*Del*.

| 🕰 Przeglądar      | nie rejestra | acji wirtualnego        | kolektora                 |  |
|-------------------|--------------|-------------------------|---------------------------|--|
| °tri Kod ⊤        | 2 Licznik    | ୁଙ୍ଗ Nazwa towaru       | ¢ <b>t</b> ri Rodzaj kodu |  |
| 1001              | 3,000        | Ciastka Deserowe małe   | główny                    |  |
| 211234???????     | 6666,660     |                         | ważony ilościowy          |  |
| 221234???????     | 12,345       |                         | ważony ilościowy          |  |
| 24123????????     | 1234,500     |                         | ważony ilościowy          |  |
| 24777????????     | 1234,500     | Towar z kodem ilościowy | ważony ilościowy          |  |
| 2700019012345     | 1,000        | Pasztet Lux             | ważony, kwota: 1,00       |  |
| 280001???????     | 12,345       | test bizerba            | ważony ilościowy          |  |
|                   |              |                         |                           |  |
| Esc Powrót Ctrl+I | Del Usuń kod |                         |                           |  |

Jeżeli chcemy wyzerować całą listę zeskanowanych towarów to najlepiej użyć do tego klawisza *Ctrl+R*.

Za pomocą klawisza *F10* można zmienić plik, do którego zapisywane są informacje. Pliki te można umieścić w dowolnym katalogu i nadać im dowolną nazwę. Można udostępnić na sieci wspólny katalog i do niego kierować zapis z wszystkich stanowisk pracy a następnie odczyt np. inwentaryzacji na jednym komputerze. W takim przypadku należy jednak pamiętać aby dwa stanowiska nie zapisywały jednocześnie do jednego pliku.

| 🕰 Wir                                 | tualny ke                                        | olektor                               |            |              |                          | × |
|---------------------------------------|--------------------------------------------------|---------------------------------------|------------|--------------|--------------------------|---|
| Kod:                                  | Wskaż ir                                         | nny plik lub po                       | daj nowa   | ą nazwo      | ę ? 🔀                    |   |
| Licznik<br>Towar:<br>Cena d<br>Cena e | Szukaj w: C<br>Domysiny<br>remanen<br>testowy. I | ) Inwent<br>/.m5i<br>.m5i<br>m5i      | •          | <b>← € 6</b> | * == +                   |   |
| Liczba<br>- w tym<br>Suma I           | Nazwa pliku:<br><u>P</u> liki typu:              | testowy<br>Pliki wirtualnego kolektor | ra (*.m5i) |              | <u>O</u> twórz<br>Anuluj |   |
| Plik: C.                              | \PCMWin\Inwe<br>yj kolektor                      | ntiremanen m5i                        |            |              | F10 Zmiana               |   |

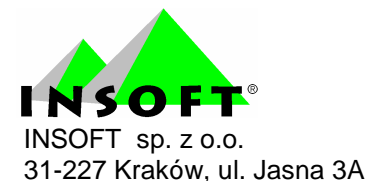

### Kody ważone, wprowadzanie ilości

Jeżeli w programie PC-Market 7 mamy zdefiniowane formaty kodów ważonych to kolektor wirtualny jest wstanie uwzględnić ustawienia tych kodów.

| °tri Format ∇  | Ctrl W części zmien | <b>°tr¹</b> Precyzja | Ctrl Nazwa   |
|----------------|---------------------|----------------------|--------------|
| 🛄 218888?????  | ilość / waga        | 0,010                | 21           |
|                | ilość / waga        | 0,001                | 22           |
| 🛄 24SSSK?????k | ilość / waga        | 0,100                | Kody test 1  |
| 27SSSSK????    | ( wartość           | 0,100                | Kody test 2  |
| 🛄 28SSSS?????k | ilość / waga        | 0,001                | Kody Xcel 28 |
|                | ilość / waga        | 0,100                | 29           |

Istotne znaczenie przy odczycie kodów ma informacja czy w części zmiennej jest ilość/waga czy też wartość. Jeżeli jest to ilość/waga to program sprawdza, jaka jest precyzja dla tego formatu i od razu z kodu odczytuje, jaka jest ilość i taką zapisuje.

W przypadku gdy jest to kod zawierający wartość to program zapamiętuje kod i dopiero przy odczycie na dokument oblicza na podstawie ceny ilość towaru.

| 🕰 Przeglądanie rejestracji wirtualnego kolektora 🛛 📃 |               |                         |                              |  |  |  |  |
|------------------------------------------------------|---------------|-------------------------|------------------------------|--|--|--|--|
| °tri Kod ∇                                           | 2 Licznik     | ctrl Nazwa towaru       | <sup>c</sup> tr¹ Rodzaj kodu |  |  |  |  |
| 1001                                                 | 000,8         | Ciastka Deserowe małe   | główny                       |  |  |  |  |
| 211234???????                                        | 6666,660      |                         | ważony ilościowy             |  |  |  |  |
| 221234???????                                        | 12,345        |                         | ważony ilościowy             |  |  |  |  |
| 24123????????                                        | 1234,500      |                         | ważony ilościowy             |  |  |  |  |
| 24777????????                                        | 1234,500      | Towar z kodem ilościowy | ważony ilościowy             |  |  |  |  |
| 2700019012345                                        | 1,000         | Pasztet Lux             | ważony, kwota: 1,00          |  |  |  |  |
| 280001???????                                        | 12,345        | test bizerba            | ważony ilościowy             |  |  |  |  |
|                                                      |               |                         |                              |  |  |  |  |
| Far David Ctable                                     | Del Haussburd |                         |                              |  |  |  |  |
| ESC POWROL CIN+                                      | Der Osuh kod  |                         |                              |  |  |  |  |

Wprowadzanie ilości odbywa się przez zeskanowaniem kodu. Wpisujemy cyfrę i klawiszem \* zatwierdzamy, że chodzi nam o mnożnik. Na przykład mamy zeskanować zgrzewkę wody. Wiemy, że w takiej zgrzewce jest 6 butelek. Zamiast skanować 6 razy kod wpisujemy 6\*. Następnie skanujemy kod.

| 🕰 Wirtualny            | kolektor              |              |         |                 |
|------------------------|-----------------------|--------------|---------|-----------------|
|                        | F3 blokada 🔽 F4 🗙     |              |         |                 |
| Kod:                   | 6                     | X            |         |                 |
|                        |                       |              |         |                 |
| Licznik odczytów t     | eao kodu:             | Г            |         | F5 Poprawa      |
| ·                      |                       | 1            |         |                 |
| Towar:                 |                       |              |         |                 |
| Cena detaliczna:       | brutt                 | D VAT:       |         |                 |
| Cena ewidencyjna       | netto                 | Marża: 🗌     |         | F7 Szczegóły 🗐  |
| ,<br>Liczba różnych za | reiestrowanych kodó   | w:           | 7       | Ctrl+L Lista    |
| - w tym kodów z z      | erowymi licznikami o  | odczytów: 🗍  | 0       |                 |
| Suma liczników re      | jestracji dla wszystk | ich kodów: 🗍 | 9164,35 | Ctrl+R Czyść 🔀  |
| ·                      |                       |              |         |                 |
| Plik: C:\PCMWin\In     | went\DomysIny.m5i     |              |         | F10 Zmiana ···· |
| Esc Ukryj kolektor     |                       |              |         |                 |

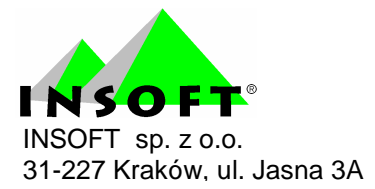

Jeżeli chcemy, aby przy następnych skanowanych kodach dalej uwzględniał mnożnik należy zablokować klawiszem *F3*. Kiedy mnożnik przestanie nam być potrzebny możemy wyłączyć go klawiszem *F4*. Natomiast gdy chcemy zmienić mnożnik to po prostu wpisujemy inną cyfrę i zatwierdzamy ją gwiazdką.

#### Wykorzystanie danych z kolektora wirtualnego

Odczytać dane można na każdym dokumencie magazynowym w programie PC-Market 7. Wchodzimy na dokument i uruchamiamy klawisz *Alt* + *I*. Wywoła to wirtualny kolektor. Użycie klawisza *F2* spowoduje import danych na dokument. Po tej operacji program się zapyta czy wyzerować dane. Poniżej opisuję najbardziej podstawowe sytuacje w jakich można go wykorzystać.

| 🗳 Wirtualny kolek          | tor                           |     | ×             |
|----------------------------|-------------------------------|-----|---------------|
| Kod:                       |                               |     |               |
| Licznik odczytów tego kod  | u:                            | F   | 5 Poprawa "≯] |
| Towar:                     |                               |     |               |
| Cena detaliczna:           | brutto VAT:                   |     |               |
| Cena ewidencyjna:          | netto Marża:                  | F   | 7 Szczegóły 🗐 |
| Liczba różnych zarejestrow | vanych kodów:                 | 1 ( | trl+L Lista 🔠 |
| - w tym kodów z zerowymi   | licznikami odczytów: 🗍        | 0   |               |
| Suma liczników rejestracji | dla wszystkich kodów:         | 1,0 | Xrl+R Czyść 🔀 |
| Plik: C:\PCMWin\Inwent\Dor | nyslny.m5i                    | F   | 10 Zmiana 🚥   |
| F2 Import na dokument Es   | c Ukryj kolektor (bez importu | )   |               |

Wirtualny kolektor można wykorzystać do inwentaryzacji. Nie jest to wygodny sposób ponieważ towary należy przynieść do komputera i tutaj zeskanować kod kreskowy. Co prawda w dobie czytników bezprzewodowych nieco ułatwione zostało zadanie ale w dalszym ciągu operator nie ma możliwości wpisania np. mnożnika ani podejrzenia czy nazwa towaru w bazie jest prawidłowa.

O wiele lepiej takie narzędzie można wykorzystać do przyjmowania dostaw. Zamiast ręcznie wyszukiwać towary z listy można odczytywać kody kreskowe co ułatwi wprowadzenie nawet wielopozycyjnych dokumentów. Unika się również problemów wynikłych z pomyłek operatora, szczególnie związanych z różnym sposobem nazywania towarów przez różne osoby.

Ponieważ często się zdarza, że dostawa w rzeczywistości różni się od dokumentowej wersji więc takie narzędzie może nam ułatwić kontrolę. Wprowadzamy dokument PZ z przesłanego EDI. Za pomocą kolektora wirtualnego zliczamy rzeczywistą ilość towaru. Włączamy opcję sprawdzania dostawy *Alt+S*.

| C PC         | -Marke               | t 7 [1]                          | / Abaz                  | a2 / A          | DMIN          |                                     |                               |                                    |                          |                |
|--------------|----------------------|----------------------------------|-------------------------|-----------------|---------------|-------------------------------------|-------------------------------|------------------------------------|--------------------------|----------------|
| <u>D</u> ost | awcy                 | <u>O</u> dbiorcy                 | <u>R</u> ozli           | zenia           | Tow           | ary                                 | Kontrol                       | a F                                | aporty?                  | <u>P</u> unkty |
| H            | n                    | ă                                | 8                       | VAT             | PVAT          | P                                   |                               | 2                                  |                          |                |
| Zapisz       | Rezygnacja           | a Cennik                         | Karta D                 | ostawa          | Faktura       | Zwrot                               | Towary                        | Eksport                            |                          |                |
| PZ/07/       | /26                  |                                  |                         |                 |               |                                     |                               |                                    |                          |                |
|              |                      |                                  |                         |                 |               |                                     |                               | NOW                                | YDOKUN                   | MENT: DOST.    |
| Dosta        | awca: AGE            | ENCJA MAR                        | RKETING                 | AWC             |               |                                     |                               |                                    |                          |                |
|              | BRAI<br>NIP:<br>bank | CI, 22-120<br>183-120-7<br>konto | WIELICZI<br>1-61 Tel: t | <a<br>el</a<br> |               |                                     |                               |                                    |                          |                |
| LP           |                      |                                  | Nazwa                   |                 |               |                                     | llość                         | llość rz                           | zeczywista               | Cena bez rab   |
| 1 (          | Czekolada            | Milka 300(                       | g orz-wino              |                 |               |                                     | 10,000                        | 5                                  |                          | 4,99           |
| 2 F          | Red Bull 25          | 0ml                              |                         |                 |               |                                     | 5,000                         |                                    |                          | 3,15           |
|              |                      |                                  |                         | Impe<br>?       | Impo<br>Czy I | trybi<br>ort rzecz<br>kontynu<br>ak | e spra<br>zywistych<br>ować ? | wdza<br>i ilości to<br><u>N</u> ie | i <b>nia <br/>iwaru,</b> |                |

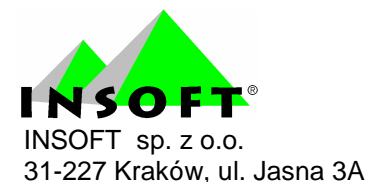

Pojawi się dodatkowa kolumna z ilością rzeczywistą. Uruchamiamy teraz kolektor *Alt+I* i klawiszem *F2* włączamy import danych. Program się zapyta czy import rzeczywistych ilości. Odpowiadamy tak. Jeżeli dla któregokolwiek towaru będzie różnica pomiędzy ilością z dokumentu dostawy a ilością rzeczywistą to po zapisie dokumentu PZ pojawi się pytanie czy zapisać dokument rozbieżności z dostawy. Jest on podstawą do wystąpienia u dostawcy o korektę lub uzupełnienie dostawy o braki.